# Wie buche ich einen Platz im Hallenbuchungssystem?

Internet: https://etc-ellerau-v8.ebusy.de

# Registrieren Login

"Login" klicken und sich mit eigenem Benutzernamen und eigenem Passwort einloggen.

Nach dem Login landest du auf der Startseite,

Login

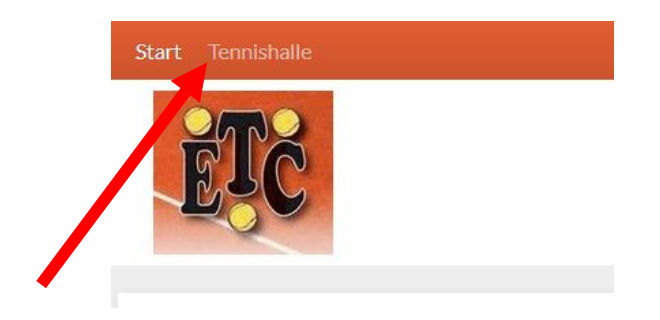

als nächstes einen Klick auf "Tennishalle" und es erscheint die Hallenplatzübersicht.

Mit der Option Wochenansicht kannst du die Anzeige umstellen, entweder du siehst nur einen Tag oder in der Wochenansicht 7 Tage nebeneinander.

Mit dem Button "Datum wählen" kannst du dein Wunschdatum eingrenzen.

Mit der Option "Preise" kannst du die für dich gültigen Preise anzeigen lassen.

Die Wochenansicht würde z.B. so aussehen:

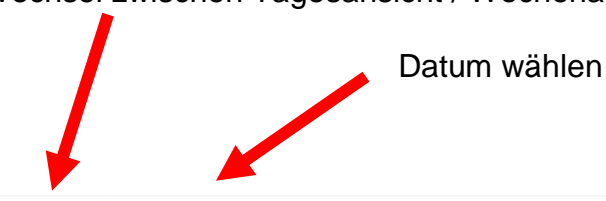

Wechsel zwischen Tagesansicht / Wochenansicht

🕂 Tagesansicht 🛗 Datum wählen € Preise ∨

| « <                | MO 25            | 5.09.17      | DI 26. | 09.17  | MI 27        | 09.17  | DO 28  | 8.09.17 | FR 29  | .09.17 | SA     |
|--------------------|------------------|--------------|--------|--------|--------------|--------|--------|---------|--------|--------|--------|
| Zeit               | Platz1           | Platz2       | Platz1 | Platz2 | Platz1       | Platz2 | Platz1 | Platz2  | Platz1 | Platz2 | Platz1 |
| 07:00              |                  |              |        |        |              |        |        |         |        |        |        |
| 08:00<br>bis 09:00 |                  |              |        |        |              |        |        |         |        |        |        |
| 09:00<br>bis 10:00 |                  |              |        |        |              |        |        |         |        |        |        |
| 10:00<br>bis 11:00 |                  |              |        |        |              |        |        |         |        |        |        |
| 11:00<br>bis 12:00 |                  |              |        |        |              |        |        |         |        |        |        |
| 12:00<br>bis 13:00 |                  |              |        |        |              |        |        |         |        |        |        |
| 13:00<br>bis 14:00 |                  |              |        |        |              |        |        |         |        |        |        |
| 14:00<br>bis 15:00 | 1                |              |        |        |              |        |        |         |        |        |        |
| 15:00<br>bis 16:00 |                  |              |        |        |              |        |        |         |        |        |        |
| 16:00<br>bis 17:00 |                  |              |        |        |              |        |        |         |        |        |        |
| 17:00<br>bis 18:00 |                  |              |        |        |              |        |        |         |        |        |        |
| 18:00<br>bis 19:00 |                  |              |        |        |              |        |        |         |        |        |        |
| 19:00<br>bis 20:00 |                  |              |        |        |              |        |        |         |        |        |        |
| 20:00<br>bis 21:00 |                  |              |        |        |              |        |        |         |        |        |        |
| 21:00<br>bis 22:00 |                  |              |        |        |              |        |        |         |        |        |        |
| 22:00<br>bis 22:00 |                  |              |        |        |              |        |        |         |        |        |        |
| 23:00              |                  |              |        |        |              |        |        |         |        |        |        |
| 0                  | 7ur Suche Text h | ier eingeben | A m    |        | <b>*</b> ) 🎒 | W      |        |         |        |        |        |

Zu "rot" unterlegten Zeiten ist die bereits Halle bereits besetzt. Die anderen Stunden sind buchbar.

### Buchung durchführen

Wenn Du Dich für eine Stunde entschieden hast, mach bitte einen Doppelklick auf diese Stunde und es erscheint folgendes Bild:

| Datum              |   | 18.09.2017 |   |  |
|--------------------|---|------------|---|--|
| Platz              | < | Platz 1    | > |  |
| Von Uhrzeit        | < | 11:00      | > |  |
| <b>Bis Uhrzeit</b> | < | 12:00      | > |  |
| Preis              |   | 11,00€     |   |  |

Wenn du in der Buchungsmaske auf "Weiter" klickst, kommt folgendes Bild:

| Wester 2047/40 Mitaliadae |            | Demon                    |               |
|---------------------------|------------|--------------------------|---------------|
| winter 2017/18 Mitglieder |            | Person                   |               |
| vop 09:00 Libr            |            | Krubskoppel 87           |               |
| his 10:00 Libr            |            | 24558 Henstedt-I IIzhurg |               |
| Platz 2                   |            | Deutschland              |               |
| 0 Bearbeiten              |            | 🖉 Bearbeiten             |               |
| Kontakt                   |            | Zahlungsart              |               |
| 04193904788               |            | Rechnung                 |               |
| 017645972453              |            |                          |               |
| hjr@richert-online.com    |            |                          |               |
| / Bearbeiten              |            |                          |               |
| Kommentar                 |            |                          |               |
| / Hinzufügen              |            |                          |               |
| Gutschein-Code            |            |                          |               |
|                           | 🕄 Einlösen |                          |               |
| Zurück                    |            | / lotat für 1            | 00 € buchan   |
| - ZUFUCK                  |            | ✓ Jetzt für 11           | .,00 € buchen |

Wenn du jetzt die Buchung bestätigst, ist der Platz gebucht, und wird auch sofort in die Übersicht eingetragen. Ein Platz kann immer nur von einer Person gebucht werden, und muss dann auch von dieser Person bezahlt werden.

### Stornierung

Falls Ihr aus irgendeinem Grund eine Buchung stornieren wollt/müsst, dann geht das bis 18 Stunden vor dem Termin. Hierzu einfach einen Doppelklick auf die Buchung und es erscheint folgendes Bild:

| Buchung<br>am Dienstag, den 26.09.2017<br>von 09:00 Uhr<br>bis 10:00 Uhr<br>Platz 2<br>Bearbeiten<br>Kommentar<br>Bearbeiten | Text & Benutzer<br>Hans-Joachim Richert | Preis & Zahlungsart<br>Rechnung<br>11,00 €<br>7% Steuersatz<br>∥ Bearbeiten |              |
|----------------------------------------------------------------------------------------------------|-----------------------------------------|-----------------------------------------------------------------------------|--------------|
|                                                                                                    |                                         | Buchungsübersicht                                                           | × Stornieren |

Auf "Stornieren" klicken und die Stunde wird wieder freigegeben. Nicht rechtzeitig stornierte Buchungen müssen natürlich bezahlt werden, auch wenn nicht gespielt wurde.

### Logout

Nach der Buchung bitte das "Logout" nicht vergessen!

Dazu klickst Du oben rechts auf den Benutzername und wählst im Dropdown Menue "Logout" aus.

## Achtung

ABO-Buchungen und das Buchen von Nachtturnieren, sowie die Reservierungen für Punktspiele können weiterhin nur über die Geschäftsstelle erfolgen.

# Viel Spaß beim Tennisspielen!